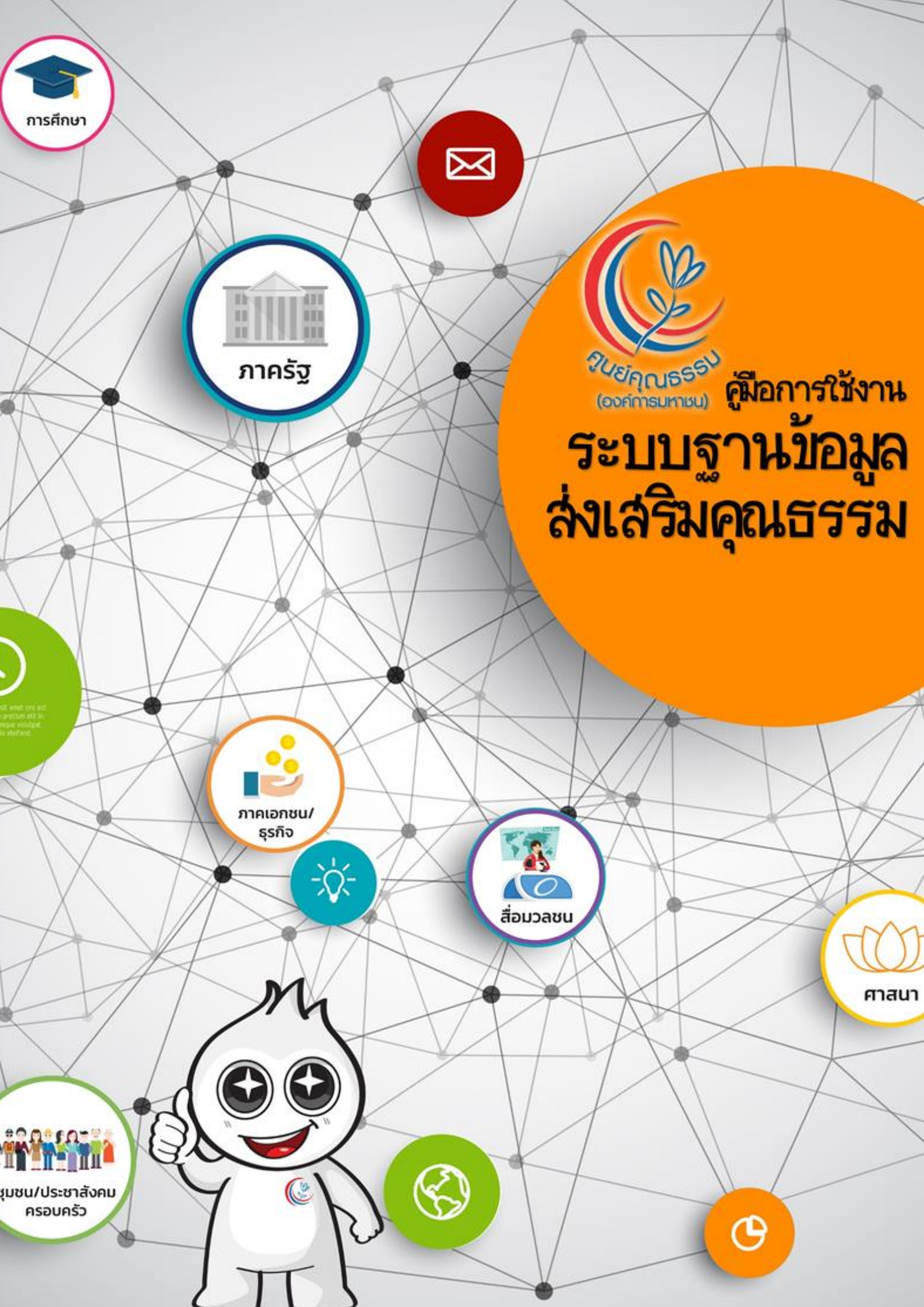

- ท่านสามารถเข้าใช้งานระบบฐานข้อมูลส่งเสริมคุณธรรม
  - ได้ที่ URL : <u>https://member.moralcenter.or.th</u> ท่านสามารถค้นหาข้อมูลเครือข่ายศูนย์ คุณธรรมได้ ในแต่ละประเภท

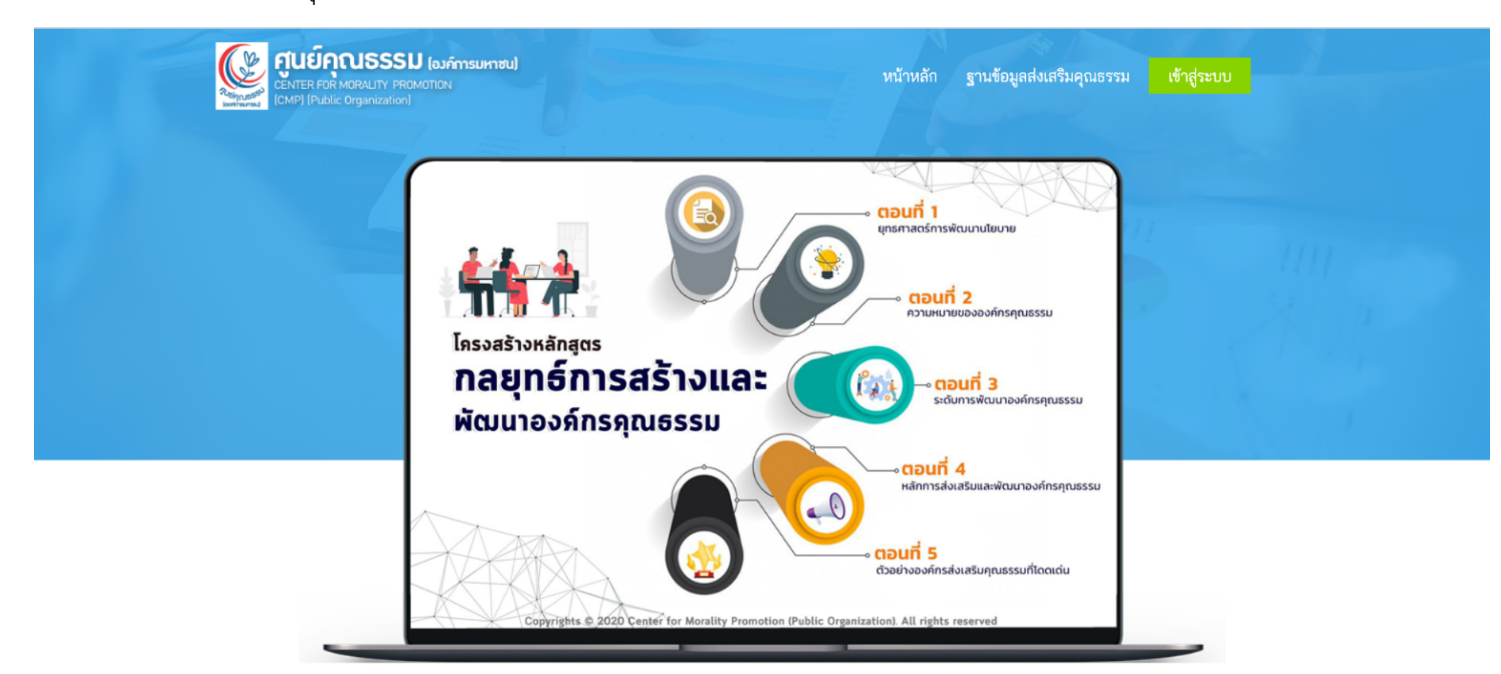

| ค้นหาฐานข้อมูลส่งเสริมคุณธรรม                                                                                                    |                                                                                                    |  |  |  |  |  |
|----------------------------------------------------------------------------------------------------|----------------------------------------------------------------------------------------------------|--|--|--|--|--|
| ประเภทฐานข้อมูลส่งเสริมคุณธรรม :                                                                                                    |                                                                                                    |  |  |  |  |  |
| โปรดเลือกประเภทฐานข้อมูลส่งเสริมคุณธรรม                                                                                                    | *                                                                                                    |  |  |  |  |  |
|                                                                                                    | คับหา                                                                                                    |  |  |  |  |  |
| ประเภทของฐานข้อม                                                                                                    | ประเภทของฐานข้อมูลส่งเสริมคุณธรรม                                                                                                    |  |  |  |  |  |
|                                                                                                    | 20                                                                                                    |  |  |  |  |  |
| ข้อมูลองค์กร / หน่วยงาน / ชุมชนส่งเสริมคุณธรรม                                                                                                    | ข้อมูลบุคคล / ผู้ทรงคุณวุฒิ / วิทยากรส่งเสริมคุณธรรม                                                                                                    |  |  |  |  |  |
| ฐานข้อมูลเพื่อยกระดับขีดความสามารถของผู้เข้าอบรมให้มีความเป็นผู้นำ<br>ด้านการส่งเสริมคุณธรรมและต่อต้านการทุจริต และนำความรู้ไปประยุกต์<br>ใช้และขยายผลดำเนินกิจกรรมในองค์กร รวมถึงชุมชนต่างๆ | ฐานข้อมูลเพื่อยกระดับขีดความสามารถของผู้เข้าอบรมให้มีความเป็นผู้นำ<br>ด้านการส่งเสริมคุณธรรมและต่อต้านการทุจริต และนำความรู้ไปประยุกต์<br>ใช้และขยายผลดำเนินกิจกรรมในองค์กร รวมถึงชุมชนต่างๆ |  |  |  |  |  |
|                                                                                                    |                                                                                                    |  |  |  |  |  |

#### ศูนย์คุณธรรม (องค์การมหาชน)

#### Follow Us

เลขที่ 69 อาคารวิทยาลัยการจัดการ มหาวิทยาลัยมหิดล (CMMU) ขั้น 16-17 ถ.วิภาวดีรังสิต แขวงสามเสนใน เขต พญาไท กรุงเทพฯ 10400

Copyright ©2020 All rights reserved | ศูนย์คุณธรรม (องค์การมหาชน)

#### ติดตามข้อมูลข่าวสารจากโซเชียลมีเดียของเรา

f 🖌 🖓 🖗 🔘

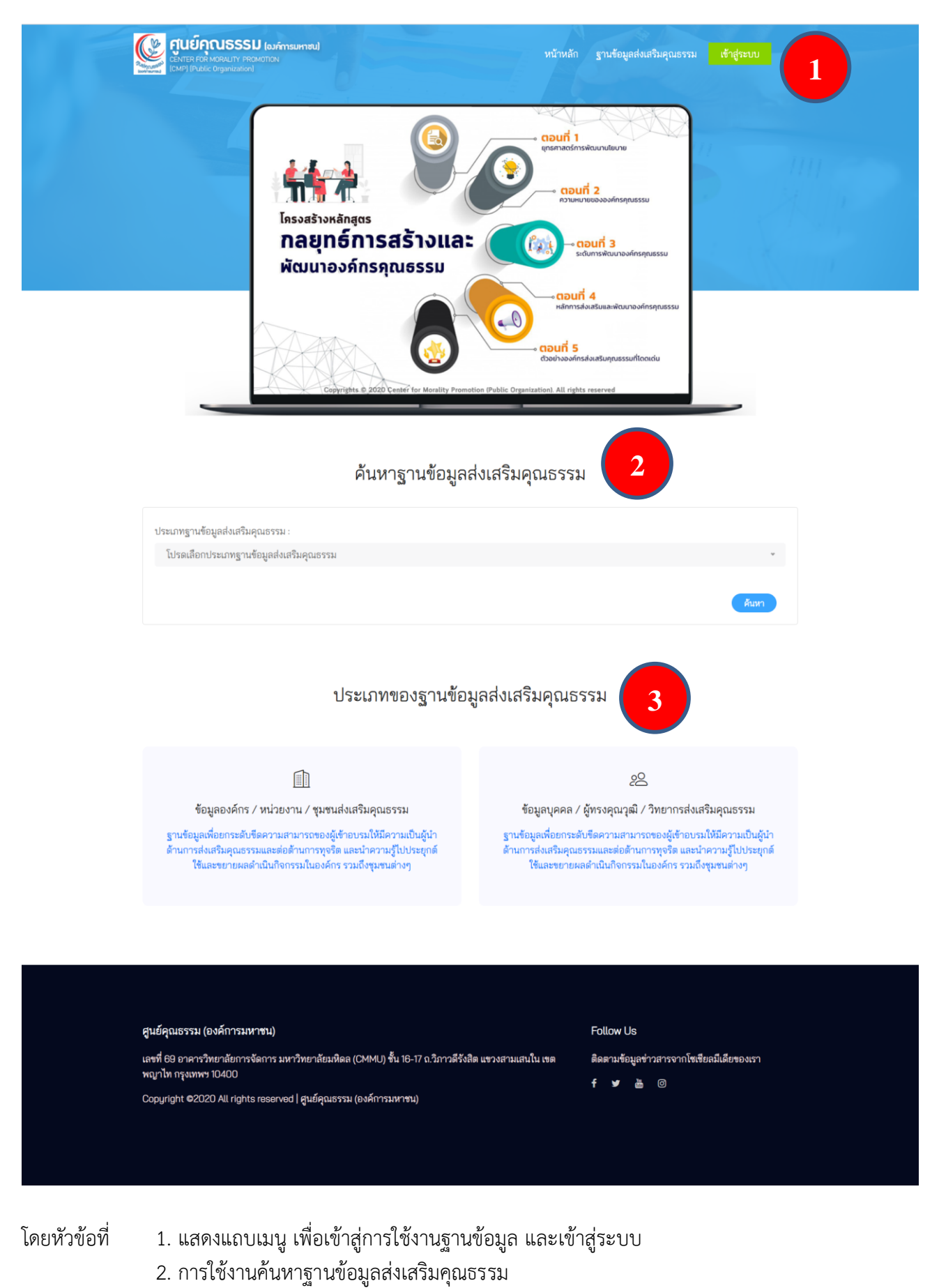

3. ประเภทของฐานข้อมูลส่งเสริมคุณธรรม

- การเข้าสู่การใช้งานในหน้าหลัก จะแบ่งผู้ใช้งานออกเป็น 3 ประเภทคือ
  - ผู้ใช้งานทั่วไป
  - 0 ผู้ใช้งานสมาชิกลงทะเบียนเข้าสู่ระบบ
  - 0 ผู้ดูแลระบบ
- ในส่วนของผู้ใช้งานทั่วไปจะไม่สามารถดำเนินการจากข้อมูลในจุดอื่นได้นอกจากการค้นหา

| Copyrights © 2020 Center for Morality Promotion |          |                          |             |
|-------------------------------------------------|----------|--------------------------|-------------|
| CENTER FOR MORALITY PROMOTION                   | หน้าหลัก | ฐานข้อมูลส่งเสริมคุณธรรม | เข้าสู่ระบบ |
| (CMP) (Public Organization)                     |          |                          |             |

# ค้นหาฐานข้อมูลส่งเสริมคุณธรรม

| บุคำที่ต้องการค้นหา :                                        | ประเภทองค์กร :                                               |            | จังหวัด :       |             |
|--------------------------------------------------------------|--------------------------------------------------------------|------------|-----------------|-------------|
| โปรดระบุข้อความที่ต้องการค้นหา                               | โปรดเลือกประเภทองค์กร                                        | *          | โปรดเลือกจัง    | หวัด 🔹      |
|                                                              |                                                              |            |                 | ดันหา       |
|                                                              |                                                              |            |                 |             |
| ศูนย์คุณธรรม (องค์การมหาชน)<br>CENTER FOR MORALITY PROMOTION | เข้าส่ระบบ <sup>หน้าหลัก</sup>                               | ฐานข้อมูลส | ส่งเสริมคุณธรรม | เข้าสู่ระบบ |
| (CMP) (Public Organization)<br>ពក្ខព                         | <b>ข</b><br>มากรอกชื่อผู้ใช้ และรหัสผ่าน เพื่อเข้าใช้งานระบบ |            |                 |             |
|                                                              |                                                              |            |                 |             |

| กรอกข้อมูลเพื่อเข้าใช้งานระบบ |                                              |
|-------------------------------|----------------------------------------------|
| กรุณากรอกรหัสผู้ใช้ และ       | รหัสผ่านก่อนการใช้งานระบบ!                   |
| ชื่อผู้ใช้ :                  | กรอกชื่อผู้ใช้                               |
| รหัสผ่าน :                    | กรอกรหัสผ่าน                                 |
|                               | เข้าสู่ระบบ                                  |
|                               | หากท่านลืมรหัสผ่าน <mark>คลิกที่นี่</mark> ! |

โดยผู้ใช้งานที่สนใจเข้าร่วมเป็นสมาชิกองค์กรส่งเสริมคุณธรรม สามารถลงทะเบียนได้ที่

https://form.jotform.com/200062040327033

เมื่อลงทะเบียนแล้วศูนย์คุณธรรม ส่ง Email ตอบรับการเข้าร่วมการเป็น องค์กรส่งเสริม โดยส่ง Username และ Password ให้กับ ผู้ใช้งานของแต่ละหน่วยงาน

 ผู้ใช้งานเข้าสู่ระบบ จะสามารถเข้าสู่การบันทึกฐานข้อมูลได้ โดยประเภทข้อมูลที่สามารถบันทึกได้ จะถูก กำหนดโดยผู้ดูแลระบบ

ประเภทของฐานข้อมูลส่งเสริมคุณธรรม

เมื่อดำเนินการเข้าสู่ระบบแล้ว ให้คลิกเลือกประเภทของฐานข้อมูล

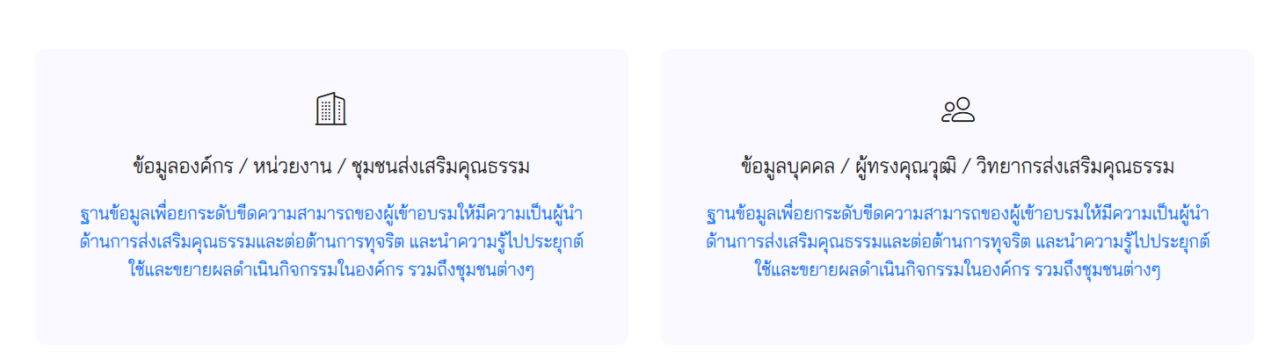

### โดยเมื่อกรอกข้อมูลครบแล้ว สามารถเรียกดูข้อมูลได้จากปุ่ม Download PDF

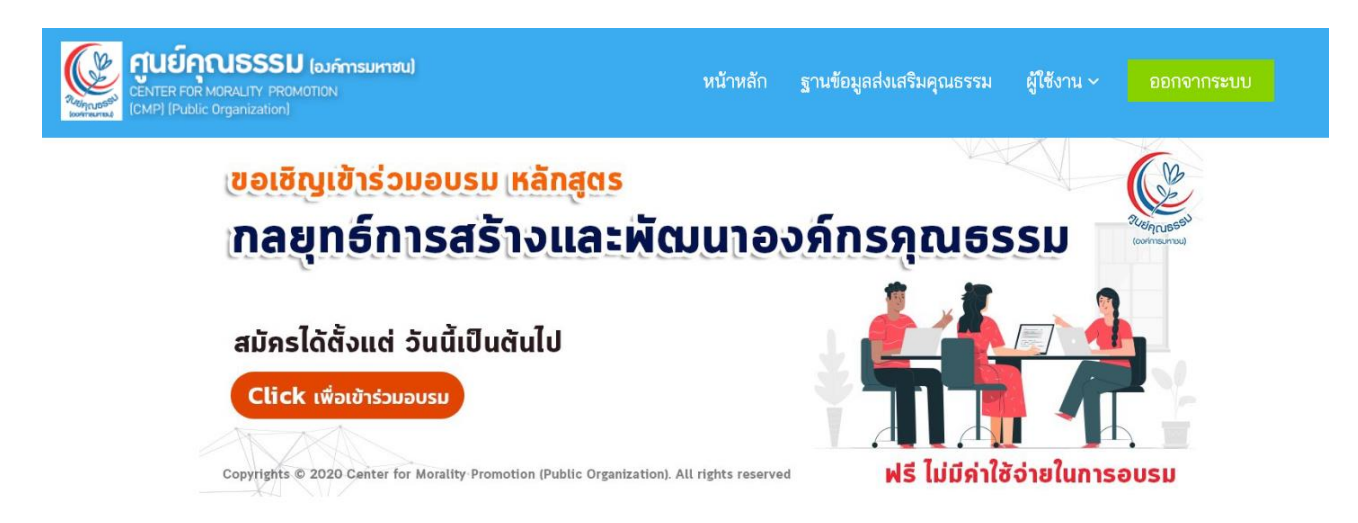

ข้อมูลองค์กร / หน่วยงาน / ชุมชนส่งเสริมคุณธรรม

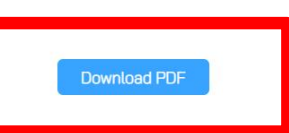

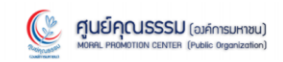

#### แบบบันทึกข้อมูลองค์กร / หน่วยงาน / ชุมชนส่งเสริมคุณธรรม

| and . 20/220                                                                                                    |                                                                                                    |                                                                                                    | ส่วนตา สาธารกราว                                                                                                    |
|----------------------------------------------------------------------------------------------------|----------------------------------------------------------------------------------------------------|----------------------------------------------------------------------------------------------------|----------------------------------------------------------------------------------------------------|
| 1897339                                                                                                    | หมูบาน:-                                                                                                    | a                                                                                                    | ตาบล : ศาสเทลาง                                                                                                    |
| ยาเมช : ยางกรรย<br>เมอร์โทรสัพท์ - 0816446412                                                                                                    | โทรสาร : -                                                                                                    | 3                                                                                                    | Line ID : voeneget                                                                                                    |
| Website : www.oridecon.or                                                                                                    | om                                                                                                    | Facebook : -                                                                                                    | and the supportant                                                                                                    |
| ผู้ประสานงาน : x                                                                                                    | อีเมล : x-zaa@                                                                                                    | hotmail.com                                                                                                    | เบอร์ติดต่อ : 0816446412                                                                                                    |
|                                                                                                    |                                                                                                    |                                                                                                    |                                                                                                    |
| <ol> <li>ประเภทหน่วยงาน / ส<br/>ประเภทหน่วยงาน : บริษัท/ต้าง</li> </ol>                                                                                                    | <b>องค์กร</b><br>มร้าน/โรงงาน                                                                                                    |                                                                                                    |                                                                                                    |
| 3. ภารกิจขององค์กรที่เกี                                                                                                    | ี่ยวข้องกับการรณรงค์ ส่งเส                                                                                                    | ริม หรือพัฒนาคุณธร                                                                                                    | ารม                                                                                                    |
| 🖉 ส่งเสริมประชาชนทั่วไป                                                                                                    |                                                                                                    | 🖉 ສ່ວເສວີນສນາຈີກມ                                                                                                    | าายในองค์กร                                                                                                    |
| 🗋 ส่งเสริมภายนอกองค์กร :                                                                                                    |                                                                                                    |                                                                                                    |                                                                                                    |
| 🗆 เด็กและเยาวชน<br>🗆 องค์กร/เครือข่าย                                                                                                    | ตรู/บุคลากรการศึกษา<br>เวีย็นๆ :                                                                                                    | 🗆 ผู้ปกครอง                                                                                                    | 🗖 ชุมชน/หมู่บ้าน/ฝาบต/ครัวเรือ                                                                                                    |
| <ol> <li>วิสัยทัศน์ สโลแกน ดำ<br/>วิสัยทัศน์: ทำงานอย่างเต็มดวา</li> </ol>                                                                                                    | าขวัญ ที่เกี่ยวข้องกับการรณ<br>มตามารถ ถ้าผิดพลาดต้องขออภัย                                                                                                    | รงค์ ส่งเสริม หรือพัต                                                                                                    | มหาดุณธรรมที่องด์กรประกาศ                                                                                                    |
| 5 ประเด็นคณธรรมที่อง                                                                                                    | เอ็กรรณรงอ์ ส่งเสริม หรือพั                                                                                                    | ้อนา                                                                                                    |                                                                                                    |
| 🗆 พอเพียง                                                                                                    | 2วินัย                                                                                                    | 🗆 สุรวิค                                                                                                    | 🖉 จิตอาสา                                                                                                    |
| 🖉 รับผิดขอบ                                                                                                    | 🗆 อื่นๆ :                                                                                                    |                                                                                                    |                                                                                                    |
| เลขที่ 69 ถนนวิภาวดีวังสิด เ                                                                                                    | สูนอ์ขุ<br>แขวงสามเสนใน เขตหญาไท กรุงเทพฯ ไทร                                                                                                    | ณธรรม (องค์การมหาขน)<br>ศัพท์ : 0-2644-9900 e-mail: infi                                                                                                    | ວ@moralcenter.or.th เว็บไซต์: https://moralcenter.or.th/                                                                                                    |
| เหรที่ 60 ถนนใการทีรัดัด เ<br>                                                                                                    | ອຸມດິ<br>ແຮວເອການແກລິນ ເອອດຊາໃກ ກຽມເຫອາ ໂຕອ<br>ແຮງແກ່ ແຕ່ມີ<br>ແຮງແກ່ ເອັດຊາດີເຊັ່ມ, ສຶກຄະນະນຸ, ຈັດກາວນະນາ<br>ແຮງແຫຼງ (ອັດຖາກີເຊັ່ມ, ສຶກຄະນະນຸ, ຈັດກາວນະນາ<br>ແຮງແຫຼງ (ອັດຖາກີເຊັ່ມ, ສຶກຄະນະນຸ, ອັດກາວນະນາ                                                                                                    | แลราม (เลลักามสารม)<br>โคร์: 0-2644-8000 e คนสั เหล่<br>โคร์<br>เคราะกรรรม (องค์กา<br>เหลาะกระสา<br>เกมาร์โรนรู้ ระดา)<br>ทำความสี, รณะลด์สื่อสาร, เ                                                                                                    | ດຫຼືກາວກະໂອກາໂສ ແ ກໍ ເວັ້ນໃຫຍ່. ກິຫຼຸມ, ກິກວາລໂອກາໂສ ແ ກໍນ<br>ISUHTIBU]<br>ຫຼຸດກາ້ວລັດກາງ                                                                                                    |
| แรร์ 60 ถนนใการ์รังลิง<br>2) การให้ความรู้และบริการวิชาก<br>1) กิจกรรมส่งเสริมและพัฒนาลู<br>1) สนับสนุมความร่วมมือ งบประ<br>1) อื่นๆ                                                                                                    | ອຸນດັ່<br>ແຮວເຂການແກວໃນ ແອສອູກໃກ ກຽນເຫອາ ໂຕອ<br>ແອນເອັດ<br>ແລະ ແລະ ແລະ ແລະ ເຊັ່ງ ແລະ ແລະ<br>ແລະ ແລະ ແລະ ເຊັ່ງ ແລະ ແລະ ເຊັ່ງ ແລະ<br>ແລະ ແລະ ເຊີ່ງ ແລະ ແລະ ເຊັ່ງ ແລະ ແລະ ເຊັ່ງ ແລະ<br>ແລະ ແລະ ເຊີ່ງ ແລະ ແລະ ແລະ ແລະ ແລະ ແລະ ແລະ ແລະ ແລະ ແລະ                                                                                                    | แลาราม (เลลักามจาหม)<br>โคร์: 5-2644-8000 e-mail: Int<br>โคร์<br>โคร์<br>เหมารารียนรู้ ระดา)<br>การกรรมส์, ระณรลด์สื่อตาว, 4                                                                                                    | สู่สารระโอกริสาร or th ในโทร์ Mgu,Imoraleanter or th<br>ISUH198U)<br>granization)<br>กันจิตอาหา)                                                                                                    |
| แรร์ 60 ถนนใการรัรได้ด<br>2) การโข้ครวมรู้และบริการวิชา<br>- ∩ โรกรรมช่งแร้นและพัฒนาพู<br>- คนับสนุนครามร่วมมือ งบร่ะ<br>- อริ่มๆ<br>- 7. กิจกรรม/โครงการ/ก                                                                                                    | รุณต์<br>แรวเขาแหน่น เรลงดูกไก กรุณพระ โกร<br>เราะ (ศึกษาวิจัย), มีกอบรม, จัดกระบร<br>แรร (ศึกษาวิจัย), มีกอบรม, จัดกระบร<br>แรรเส เจ้าเหร็นอ่าน, มีกอ่องการ<br>เมาะน หรือกิจกระมการพัฒนายุณรรร<br>กรดำเหินงาน ที่เกี่ยวข้องกับ                                                                                                    | แลราม (เลลักามจาหม)<br>โคร์ : 0-2444 9000 e คนสั (เส<br>โคร์ : 0-2444 9000 e คนสั (เส<br>โคร์ : 10 คนส์)<br>โคร์ : 10 คนส์)<br>เมาวาร์ส่งเสริม หรือพัฒ                                                                                                    | gmonatementer ar th เร็บไซล์ https://monatementer ar th/<br>ISUH130()<br>ggosization)<br>กับปริดอากา)                                                                                                    |
| แรร์ที่ 60 ถนนใการรีรัติด เ<br>                                                                                                    | ອຸດດັ<br>ແລະມະພາຍແມ່ນ ແລະອອຸດໃດ ກຸມເທາະ ໂດ<br>ແລະມາ<br>ເດິນເປັນເອົາເປັນ<br>ແລະນາ<br>ເດິນເປັນເອົາແມນ, ອຸດກ່ອນກາ<br>ແລະນາ<br>ເດິນເປັນເອົາແຫນນ, ອຸດກ່ອນກາ<br>ແລະນາ<br>ເດິນເປັນເອົາເປັນ<br>ເດິນເປັນ<br>ເດິນເປັນ<br>ເດີນເປັນ<br>ເດີນ<br>ເດີນເປັນ<br>ເດີນເປັນ<br>ເດີນ<br>ເດີນເປັນ<br>ເດີນເປັນ<br>ເດີນເປັນ<br>ເດີນເປັນ<br>ເດີນເປັນ<br>ເດີນເປັນ<br>ເດີນເປັນ<br>ເດີນເປັນ<br>ເດີນເປັນ<br>ເດີນເປັນ<br>ເດີນເປັນ<br>ເດີນເປັນ<br>ເດີນເປັນ<br>ເດີນເປັນ<br>ເດີນເປັນ<br>ເດີນເປັນ<br>ເດີນເປັນ<br>ເດີນເປັນ<br>ເດີນເປັນ<br>ເດີນເປັນ<br>ເດີນເປັນ<br>ເດີນເປັນ<br>ເດີນເປັນ<br>ເດີນເປັນ<br>ເດີນ<br>ເດີນເປັນ<br>ເດີນເປັນ<br>ເດີນເປັນ<br>ເດີນ<br>ເດີນເປັນ<br>ເດີນເປັນ<br>ເດີນເປັນ<br>ເດີນ<br>ເດີນ<br>ເດີນ<br>ເດີນ<br>ເດີນ<br>ເດີນ<br>ເດີນ<br>ເດີ                                                                                                    | มสารม (เลลักามสาหม)<br>โคร์: 6-2644-8000 e-maki Int<br>โคร์<br>โคร์<br>โคร์<br>เมาการส่งเสริม หรือพัฒ<br>มาการส่งเสริม หรือพัฒ                                                                                                    | ອອີກດາອະໂອກາໂສ ເລີຍ ເລັ້ນ ເວັ້ນໃຫຍ່ ກີຫຼວຍ,ກີກດາອໂອກາໂສ ເລີ ນັ<br>ISUH130()<br>granization)<br>ການຈິດຂອງການ<br>ຕາມຈຸດແຮງງານຈຸວີຍອງງານ                                                                                                    |
| แรร์ที่ 60 ถนนใการรีรัติด เ<br>                                                                                                    | ອຸດທິ<br>ແຮງທະນາມແຕ່ມ ແອສອູກໂຕ ກຸມເທອະ ໂຕ<br>ອົມເອັດ<br>ແຮງ ເຕີດນະໃຫ້ຍຸ, ລີກອມງາມ, ອັດຄາວນນາ<br>ແຮງ ເຕີດນະໃຫ້ຍຸ, ລີກອມງາມ, ຍາດມ່ອນການ<br>ແຮງແລະ ເຮົາອີກີເກລານກາງກັດແປງແລະການ<br>ກາງອີກເນີແມ່ນງານ<br>ກາງອີກເນີແມ່ນງານ<br>ກາງອີກເນີນ<br>ກາງມານງານ<br>ຫຼັງ ແມ່ນ<br>ຫຼັງ ແມ່ນ                                                                                                    | มสารม (เลลักามสาหม)<br>โคร์: 5-2644-8000 e-mail: Int<br>โคร์: 5-2644-8000 e-mail: Int<br>โคร์: 5-2644-8000 e-mail: 5-2644-8000<br>Int<br>โคร์: 5-2644-8000 e-mail: 5-2644-8000<br>Int<br>โคร์: 5-2644-8000 e-mail: 5-2644-8000<br>Int<br>โคร์: 5-2644-8000 e-mail: 5-2644-8000<br>Int<br>โคร์: 5-2644-8000<br>Int<br>โคร์: 5-2644-8000<br>Int | สูตางสระสะสะ มาไปไหร่ หัญม.ไหงสระสะสะ มาไ<br>ISUHTDU)<br>กระจิสะกาก)<br>กหาคุณธรรมจริยธรรม                                                                                                    |
| แรร์ที่ 60 ถนนใการสีรัต้ด เ<br>                                                                                                    | รุณต์<br>แรวสามเหม่น เรสดภูริทิ กรุณพร โรง<br>เรา (ศึกษาวิจัน, สึกอบวน, จัดกระบว<br>แรร (ตักษาวิจัน, สึกอบวน, จากต่อการ<br>แรรม (ตัดสามต์แนน, ยกต่อการ<br>แรรม (ตัดสามต์แนน, ยกต่อการ<br>แรงสำเนินงาน ที่เกี่ยวข้องกัน<br>ความสามารถ<br>25นัย<br>25นัย<br>26มๆ                                                                                                    | มสารม (เลล์กามสารม)<br>คณี: 5-244-8000 e-mail int<br>คณี: 5-244-8000 e-mail int<br>คณารรรม ( องค์กา<br>คณารรรม ( องค์กา<br>คณารรม ( องค์กา<br>คณารรรม ( องค์กา<br>คณารรรม ( องค์กา<br>คณารรรม ( องค์กา<br>คณารรรม ( องค์กา<br>คณารรรม ( องค์กา<br>คณารรรม ( องค์กา<br>คณารรม ( องค์กา<br>คณารรม ( องค์กา<br>คณารรม ( องค์กา) คณารรม ( องค์กา<br>คณารรม ( องค์กา<br>คณารรม ( องค์กา<br>คณารรม ( องค์กา<br>คณารรม ( องค์กา<br>คณารรม ( องค์กา) คณารรม ( องค์กา<br>คณารรม ( องค์กา<br>คณารรม ( องค์กา<br>คณารรม ( องค์กา<br>คณารรม ( องค์กา) คณารรม ( องค์กา<br>คณารรม ( องค์กา) คณารรม ( องค์กา<br>คณารรม ( องค์กา) คณารรม ( องค์กา) คณารรม ( องค์กา<br>คณารรม ( องค์กา) คณารรม ( องค์กา) คณารรม ( องค์กา) คณารรม ( องค์กา) คณารรม ( องค์กา) คณารรม ( องค์กา) คณารรม ( องค์กา) คณารม ( องค์กา) คณารรม ( องค์กา) คณารรม ( องค์กา) คณารรม ( องค์กา                                            | อฐิตองสรงหระ ar th เว็บไหร์ Mga, Monoslaviter ar th<br>ISUH130()<br>กับชิจิตอาสา)<br>การจิดเธรรรมจริยธรรรม<br>ิจิตอาสา<br>ิจิตอาสา                                                                                                    |
| แรร์ 60 ถนนใการรัรได้ค<br>() การไข้ความรู้และระมักการวัชรา<br>() กิจกรรมงรัมและพัฒนาพู<br>() คนับสรุมความร่วมมือ งบปรา<br>() สมเรา<br>() สมเรา<br>() กิจกรรมง/โครงการ/ก<br>() กิจกรรมง/โครงการ/ก<br>() กิจกรรมง/โครงการ/ก<br>() การมีสรามร่วมกับกิจก<br>() การมีสวามร่วมกับกิจก                                                                                                    | รุณต์<br>แรวสามแหน่น สระดูกไท กรุณหาร โทร<br>รับเริ่ม (คิดมาริเจ้ กรุณหาร โทร<br>คราม (คิดมาริเจ้ กู คิดมารม, จัดกรรมวา<br>สราม (คิดมาริเจ้ กู คิดมารม, จากต่องการ<br>สราม (คิดมารมการพัฒนาคุณธรร<br>เราสง (คิดมารมการพัฒนาคุณธรร<br>กระดำเนินงาน ที่เกี่ยวข้องกับ<br>ครามสามการถ<br>อรินๆ<br>เมชิงประจักษ์หรือรางวัลที่ได้<br>เรามของสูหม์คุณธรรม                                                                                                    | มสารม (เลลักามสารม)<br>คณี: 5-2644-8000 e-mail int<br>คณาราร์โชนรู้ ๆเลา)<br>ทำความสี, รณรงก์ส์อสาร, เ<br>มา<br>                                                                                                    | อฐิตองสระทร ar th ในไฟร์ https://woodconter.or ar th<br>ISUHTDU)<br>InstRenam)<br>เหนาคุณธรรมจริยธรรม<br>  โดยามา<br>สะพัฒนาคุณธรรมขององค์กร                                                                                                    |
| <ul> <li>แรร์ที่ 60 ถนนใการรีรัต้ด เ</li> <li>การให้ความรู้และบริการวิชาร</li> <li>กิจกรรมงร์เสริมและพัฒนาภู<br/>ตามันสรุมความร่วมถึง เปประ</li> <li>อันๆ</li> <li>7. กิจกรรม/โครงการ/ก</li> <li>7. กิจกรรม/โครงการ/ก</li> <li>7. กิจกรรม/โครงการ/ก</li> <li>7. กิจกรรม/โครงการ/ก</li> <li>7. กิจกรรม/โครงการ/ก</li> <li>7. กิจกรรม/โครงการ/ก</li> <li>7. กิจกรรม/โครงการ/ก</li> <li>7. การมีสาวนรวมกับกิจก</li> <li>0. การมีสาวนรวมการ/ อนุกรมการ/</li> </ul>                                                                                                    | รุณต์<br>แรวสามเหม่น เรสดภูริทิ กรุณพระ โรร<br>เรราะสามหม่น เรสดภูริทิ กรุณพระ โรร<br>เรราะสามหรือเรื่องรรม<br>เรลาะสามริสโตกรรมการพัฒนายุณรรร<br>เรลาะสามริสโตกรรมการพัฒนายุณรรร<br>การดำเนินงาน ที่เกี่ยวข้องกับ<br>ครามสามารถ<br>                                                                                                    | ແລະການ (ເຂທັການອາຫນ)<br>ທີ່ແລະ 2544 4000 e ທານຂະ ທີ່ນີ້<br>ເປັນເຮັ້ອນນີ້ (2016)<br>ແທງການເຮັ້າ (ກະເລະ ທີ່ມີອອກາ, ເ<br>ມາ<br>ມາ<br>ມາກາງເຮັ້ານຊ້ຳພາ)<br>ທີ່ຖາງເຮັ້າ ແລະລຳທີ່ອອກາ, ເ<br>ມາ<br>ມາ<br>ມາ<br>ມາກາງເຮັ້ານຊ້ຳພາ)                                                                                                    | อฐิตองสระทะยาง เริ่มไฟร์ ทัญม.ไทยองสระทะ งางไ<br>ISUHTBU)<br>(ISUHTBU)<br>(ISUHTBU)                                                                                                    |
| <ul> <li>แรร์ที่ 88 ธมนใการรีรัต้ด เ</li> <li>การให้ครามผู้และบริการวิชาร</li> <li>กิจกรรมด่งแร้มและพัฒนาสูง</li> <li>ตามันตรุมครามร่วมสิด เปประ</li> <li>อื่นๆ</li> <li>7. กิจกรรม/โครงการ/ก</li> <li>- โครงการทำงานอย่างเต็ม</li> <li>ภามมิตรอบ</li> <li>8. ผลงานเด่นและผลงาร</li> <li>9. การมีส่วนร่วมกับกิจก</li> <li>ญปปกรรมการ / อยูกรรมการ</li> <li>(ประวาณกรรมการ / อยูกรรมการ</li> </ul>                                                                                                    | รุณ์<br>แรวสามแหน่น เรสดภูริทิ กรุณเพรา โรร<br>เรราะสามแหน่น เรสดภูริทิ กรุณเพรา โรร<br>เรราะ<br>เรราะ<br>เรลาะน เรื่อมรินด์น เราะ<br>เรลาะน เรื่อมรินด์หน่นน เราะ<br>เรลาะ<br>เรลาะน เรื่อมรายการพัฒนายุธอรรร<br>เรลาะ<br>เรลาะ<br>เลาะ<br>เรลาะ<br>เรลาะ<br>เรลาะ<br>เรลาะ<br>เรลาะ<br>เรลาะ | มสารม (เลล์กามสารม)<br>(CLSSSSU) (องค์กา<br>(CLSSSSU) (องค์กา<br>เการรร้อนรู้ ระคา)<br>ทราครามส์, รณรงค์มีอยาร, เ<br>มา<br>                                                                                                    | ອອີກຈາກປະທານ ເຫັນ ເປັນໃຫຍ່ ກາງພູມ,ການອາປະທານ ແມ່ນ<br>ເຮິດ<br>ເຮິດ<br>ເຮິດ<br>ເຮັດ<br>ເຮັດ<br>ເຕັດ<br>ເຮັດ<br>ເຮັດ<br>ເຮັດ<br>ເອດ<br>ເອດ<br>ເອດ |
| <ul> <li>แรร์ที่ 60 ถนนใการรีรัต้ด เ</li> <li>การไฟ้ความรู้และบริการวิชาร</li> <li>กิจกรรมงร้อมสินและพัฒนาสู</li> <li>ตนับสนุมความร่วมสิด เปประ</li> <li>อื่นๆ</li> <li>7. กิจกรรม/โครงการ/ก</li> <li>รับสิจระบ</li> <li>8. ผลงานเด่นและผลงาร</li> <li>9. การมีส่วนร่วมกับกิจก</li> <li>เป็นกรรมการ / อนูกรรมการ</li> <li>เราร่วมสามาร / อนูกรรมการ</li> <li>เราร่วมสามาณ์ระบุมีในกรรมการ</li> </ul>                                                                                                    | รุณ์<br>หวามานหน่ง สระดูกไร กรุณฑร โรร<br>หวาร (คิณหาริยัน, มิคอมรม, จัดกรรมว<br>สรรรม (สัมพิมพ์น.ย. ยกต่องการ<br>สรรม (สัมพิมพ์น.ย. ยกต่องการ<br>สรรม (สัมพิมพ์น.ย. ยกต่องการ<br>สรรม (สัมพิมพ์น.ย. ยกต่องการ<br>เรารสุปัตร์มาร์ตารมัดเรา<br>กรดำ เห็นงวาน ที่เกี่ยวข้องกับ<br>ความสามารถ<br>                                                                                                    | มสารม (เลล์กามสารม)<br>(CLSSSSU) (องค์กา<br>(CLSSSSU) (องค์กา<br>(องค์กา (องค์กา<br>หาการเรียนรู้ ของ)<br>ทร่างวามส์, เตริม หรือพัฒ<br><br>มา<br><br><br><br><br>                                                                                                    | สูตางสมสาย แ ทำในไฟร์ ฟรุม.ทางสมสาย แ ทำ<br>ISUHTUU)<br>(ISUHTUU)<br>(I                                                                                                    |
| <ul> <li>แรร์ที่ 88 ถนนใการรีรัติสะ</li> <li>การให้ครามผู้และบริการวิชาร</li> <li>กิจการมะ/เมละหังเราะ</li> <li>สนับสนุมครามร่วมมิล เปประ</li> <li>สนับรุ</li> <li>กิจการรม/โครงการ/ก</li> <li>โครงการทั่งงานอย่างเส็ม</li> <li>หังสารและหลงาร</li> <li>การมีส่วนร่วมกับกิจก</li> <li>เป็นกรรมการ / อนุกรรมราร</li> <li>เข้าร่วมงานสระบุลังสุสินสระบุ</li> <li>ราวมสระบุละหลารมะกับให้เราะ</li> <li>เข้าร่วมงานสระบุละรูปเปรียบ</li> <li>เข้าร่วมงานสระบุละรูปเปรียบ</li> </ul>                                                                                                    | รุณต์<br>แรวเขาแหน่น เรสดภูริทิ กรุณพระ โรร<br>เรราะสามหน่น เรสดภูริทิ กรุณพระ โรร<br>เรราะสามหรือเรื่องรรม<br>เรลาะสามรับเสียงกรรมการพัฒนายุณรรร<br>เรลาะสามรินโตรารเการพัฒนายุณรรร<br>เรลาะสามราย<br>เรลาะสามราย<br>(                                                                                                    | ແລະການ (ເຂທາການອາການ)<br>ທີ່ແລະ 2.544.4000 e ທານຂະ ທີ່ຄ<br>ເບີດເຮັ້ນ ແລະ<br>ແລະ 2.544.4000 e ທານຂະ ທີ່<br>ເບີດເຮັ້ນ ແລະ<br>ແລະ 2.544.4000 e ທານຂະ ທີ່<br>ເບີດເຮັ້ນ ແລະ<br>ແລະ 2.544.4000 e ທານຂະ ທີ່<br>ແລະ 2.544.4000 e ທານຂະ ທີ່<br>ເຫັດ 2.544.4000 e ທານຂະ ທີ່<br>ເຫັດ 2.544.4000 e ທານຂະ ທີ່າ 2.544.4000 e ທີ່<br>ເຫັດ 2.544.4000 e ທານຂະ ທີ່                                                                                                    | สูตาดสมสาย แ ม ในไฟล์ ฟลุม.ทิงอสมสาย แ ม<br>ISUHTUU)<br>insteation<br>insteation<br>เหลาดุณธรรมจริยธรรม<br>ผลาสัฒนาดุณธรรมชององค์กร<br>ราคุณรรรมขององค์กร<br>ราคุณรรรมชาติ<br>เราส์เหลาดูการกรุณที่สุนรรม<br>เราส์เนาราม<br>เราส์เนาราม<br>เราส์เราส์เนาราม<br>เราส์เนาราม<br>เราส์เปาราราม<br>เราส์เนาราม<br>เราราม<br>เราส์เนาราม<br>เราส์เนารา                                                                                                    |
| <ul> <li>แรร์ที่ 60 ถนนใการรีรัติสา<br/>(การให้ครามผู้และบริการวิชาร<br/>กิจกรรมส่งแร้มและพัฒนาลู<br/>ตามันตรุมครามร่วมสิล เปประ<br/>อิรับรู</li> <li>7. กิจกรรม/โครงการ/ก<br/>- โครงการทั่งงานอย่างเส็ม<br/>(การมีสวนร่วมกับกิจก<br/>(เป็นกรรมการ / อยุกรรมการ<br/>(เร้าร่วมประชุมเจียง)<br/>(เร้าร่วมประชุมเจียง)<br/>(เร้าร่วมประชุมเจียง)<br/>(เร้าร่วมประชุมเจียง)<br/>(เร้าร่วมประชุมเจียง)</li> </ul>                                                                                                    | รุณ์<br>หวายามแหน่น ขระดูกไท กรุณหาร โรร<br>หวาร (คัณหาวิจัย), มีคอบวน, จัดกรรบว<br>แรร (สัณหาวิจัย), มีคอบวน, จัดกรรบว<br>แรง (สัณหาวิจัย), มีคอบวน, จัดกรรบว<br>แรง หรือโคการมีคารทัดนายุธอรรร<br>เราะสุดิทารมีคารมีคารที่ได้<br>ครามสามารถ<br>                                                                                                    | มสารม (เลลักามจารม)<br>ผู้การ 6.2444.9800 ค.ศ.ส. เหล่<br>ผู้การเรียนรู้ ระคา)<br>มา<br>มา<br>มา<br>มา<br>มา<br>มา<br>มา<br>มา<br>มา<br>มา                                                                                                    | ອອີກຈາກປະທານ ແຕ່ ກຳ ເປັນໃຫຍ່ ກຳສຸມ.ການອາປະທານ ແຕ່ ກຳ<br><b>ISUHTDU ]</b><br>ການ ຖືກແຮງ 25 ມາ 25 ມາ<br>ເຊິ່ງ ແລະ 25 ມາ 25 ມາ 25 ມາ<br>ເຊິ່ງ ແລະ 25 ມາ 25 ມາ 25 ມາ 25 ມາ<br>ເຊິ່ງ ແລະ 25 ມາ 25 ມາ 25 ມາ 25 ມາ 25 ມາ<br>ເຊິ່ງ ແລະ 25 ມາ 25 ມາ 25                                                                                                    |
| <ul> <li>แรส์ 88 ถนนใการที่รัดษา</li> <li>การให้ความรู้และบริการวิชาท</li> <li>กิจการมด่งแล้วและหัดเวลุง</li> <li>กิจการมด่งแล้วและหัดเวลุง</li> <li>กิจการม/โครงการ/ก</li> <li>โครงการทำงานอย่างเต็ม</li> <li>การมีสารหร่วมกับกิจก</li> <li>การมีสารหร่วมกับกิจก</li> <li>ถ้าวมหาสมัสระหร่วมกับกิจก</li> <li>เข้าร่วมงานสมัสราดูแรรมราม</li> <li>เข้าร่วมงานสมัสราดูแรรมราม</li> <li>เข้าร่วมงานสมัสรางสมัสรางสมัสราดูแรรมราม</li> <li>เข้าร่วมงานสมัสรางสมมรรมราม</li> <li>เข้าร่วมงานสมัสรางสมมรรมราม</li> <li>เข้าร่วมงานสมัสรางสมมรรมราม</li> <li>เข้าร่วมงานสมัสรางสมมรรมราม</li> <li>เข้าร่วมงานสมัสรางสมมรรมราม</li> <li>เข้าร่วมงานสมัสรางสมมรรมราม</li> <li>เข้าร่วมงานสมัสรางสมมรรมราม</li> <li>เข้าร่วมงานสมัสรางสมมรรมราม</li> <li>เข้าร่วมงานสมัสรางสมมรรมราม</li> <li>เข้าร่วมงานสมมรรมราม</li> <li>เข้าร่วมงานสมมรรมราม</li> <li>เข้าร่วมงานสมมรรมราม</li> <li>เข้าร่วมงานสมมรรมราม</li> <li>เข้าร่วมงานสมมรรมราม</li> <li>เข้าร่วมงานสมมรรมราม</li> <li>เข้าร่วมงานสมมรรมราม</li> <li>เข้าร่วมงานสมมรรมราม</li> <li>เข้าร่วมงานสมมรรมราม</li> <li>เข้าร่วมงานสมมรรมราม</li> <li>เข้าร่วมงานสมมรรมราม</li> <li>เข้าร่วมงานสมมรรมราม</li> <li>เข้าร่วมราม</li> <li>เข้าร่วมราม</li> <li>เข้าร่วมราม</li> </ul> | รุณต์<br>หรายสายเลน่น แรงครุกไท กรุณพรา โทร<br>เขาร (ศึกษาวิจัย), มีคลเบณ, จัดกระบว<br>มาร (ศึกษาวิจัย), มีคลเบณ, จัดกระบว<br>แรง (สัตราวิจัย)<br>มารณ หรือทิจกระบการพัฒนายุณรรร<br>มารณ หรือทิจกระบาทพัฒนายุณรรร<br>มารณ หรือทิจกระบทพัฒนายุณรรร<br>เป็นประจักษ์หรือรางวัดที่ได้<br>เรารามของสูหม์กุณธรรรม<br>/ คณะทำงานที่ศูนย์กุณรรรม<br>ส่งเสริมคุณธรรมจริยธรรมท์                                                                                                    | มสารม (เลลักรมชายม)<br>โครี: 6.244.4000 ค.ศ.ต. (ค.ศ.<br>โครี: 6.244.4000 ค.ศ.ต. (ค.ศ.<br>เคราะเรียนรู้ รอง)<br>ทำความสี, รณรลด์สังคาร, ง<br>ม<br>มาการส่งเสริม หรือพัฒ<br>                                                                                                    | สูตางสรงหระ                                                                                                    |
| <ul> <li>แรส์ 88 ถนนใการสีรัต้ะ /</li> <li>การให้ความรู้และบริการวิชาท</li> <li>กิจกรรมด์เหลิมและพัฒนายุ</li> <li>กิจกรรม/โครงการ/ก</li> <li>กิจกรรม/โครงการ/ก</li> <li>กิจกรรม/โครงการ/ก</li> <li>การสีงส่วนร่วมสัง เปล่ม</li> <li>พันพิสุของ</li> <li>การมีส่วนร่วมกับกิจก</li> <li>เป็นกรรมการ / อนุกรรมการ</li> <li>เข้าร่วมงานตั้งราคูณรรมราง</li> <li>เข้าร่วมงานตั้งราคูณรรมราง</li> <li>เข้าร่วมงานตั้งเข้าผู้หรือเรื่องปัญหาคุณรรมราง</li> <li>เข้าร่วมงานตั้งราคูณรรมราง</li> <li>เข้าร่วมงานต์จะส่งปฏิบัติการ</li> <li>สันๆ</li> <li>กับสนุดระดัดรวมรู้เป็นร้ายะ</li> <li>สันๆ</li> <li>เข้าร่วมงานตู้หรือ</li> </ul>                                                                                                    | รุณต์<br>แรวสามเหม่น เรสดุาไท กุมเพรา โรร<br>เรราสามเหม่น เรสดุาไท กุมเพรา โรร<br>เรราสามเรม เร็ดเรียง<br>เรราสามเร็น สิกแรม, จัดกระบว<br>เสราม (ดันสามพัฒนายุ เอราร<br>เสราม (ดันสามพัฒนายุ เอราร<br>เรราสามเร็น สิกจักระบารที่สาม<br>ครามสามารถ<br>(คระรารเหติ คูนด์ กุณธรรรม<br>รังแตรีม คุณธรรมจริย ธรรมที่<br>เราราร                                                                                                    | มสารม (เลลักรมจาหม)<br>คณี : 6.244.4000 ค.ศ.ม. (ส.<br>คณารารียน ( จ.ค.)<br>มการร้อน ( จ.ค.)<br>มการร้อน ( จ.ค.)<br>มการส่งเสริม หรือพัฒ<br>มาการส่งเสริม หรือพัฒ<br>มาการส่งเสริม หรือพุฒาที่ หรือพัฒ<br>มาการส่งเรา ที่ เรา ที่ เรา ที่ง หรือพุฒ<br>มาการส่งเสริม หรือพุฒาที่ เรา ที่ง หรือพุฒาที่ง หรือพุฒาที่ง หรือพุฒาที่ง หรือพุฒาที่ง หรือพุฒาที่ง หรือพุฒาที่ง หรือพุฒาที่ง หรือพุฒาที่ง หรือพุฒาที่ง หรือพุฒาที่ง หร้องที่ง หรือพุฒาที่ง หร้องที่ง หรือพุฒาที่ง หร้องที่ง หร้องที่ง หร้องที่ง หร้องที่ง หร้องที่ง หร้องที่ง หร้องที่ง หร้องที่ง หร้องที่ง หร้องที่ง หร้องที่ง หร้องที่ง หร้องที่ง หร้องที่ง หร้องที่ง หร้องที่ง หร้องที่ง หร้องที่ง หร้องที่ง หร้องที่ง หร้องที่ง หร้องที่ง หร้องที                                                                                                    | สูสาดอสมสาหา แ ท ให้ไหร่ ให้สุม.//พอสมสาหา แ ท ไ<br>ISUHTBU]<br>เกิมริสสาราม<br>(การจุณธรรรมจริยธรรรม<br>  จะสารา<br>สะพัฒนาสุณธรรรมขององค์กร<br>สะรัพิฒนาสุณธรรรมขององค์กร<br>สะรัพิฒนาสุณธรรรมขององค์กร<br>เมติศารกรุณที่สุนสรรม<br>เลยุสร้างสาวใจคนายร่างรากศูนย์สุนสรรม<br>เลยุสร้างสาวใจคนายร่างรากศูนย์สุนสรรม                                                                                                    |
| <ul> <li>แรร์ที่ 88 ถนนใการที่รัดษ์ เรื่อง</li> <li>การให้ครามผู้และบริการวิชาร</li> <li>กิจกรรม/โครงการวิสา</li> <li>สนับสนุมครามร่วมสิง เปประ</li> <li>สนับรุ</li> <li>7. กิจกรรม/โครงการ/ก</li> <li>โครงการทำงานอย่างเส็ม</li> <li>พันธระ</li> <li>พันธระ</li> <li>10. องค์ครามผู้ตามการเ</li> <li>พันธุ์</li> <li>พันธุ์</li> </ul>                                                                                                    | รุณ์<br>หวายามหน่ง ตระดูกโก กุณฑรา โรร<br>มาร (คิณหวิจัน, คิดอนรม, จัดกระบร<br>สรรรม (จัดหรือตั้งแวน, ยกต่องกระ<br>สรรรม (จัดหรือตั้งแวน, ยกต่องกระ<br>สรรรม (จัดหรือตั้งแวน, ยกต่องกระ<br>สรรม<br>(จัดหรือตั้งกระการพัฒนายุณรรร<br>ครามสามารถ<br>                                                                                                    | มสารม (เอล์กามหาสม)<br>ผู้การเรียนรู้ ระคา)<br>มหารเรียนรู้ ระคา)<br>สารารโชนรู้ ระคา)<br>สารารโชนรู้ ระคา)<br>สารารโชนรู้ ระคา)<br>สารารโชนรู้ ระคา)<br>มา<br>มา<br>มา<br>มา<br>มา<br>มา<br>มา<br>มา<br>มา<br>มา                                                                                                    | ຊອກແຫລະຍະຫະຍະ ປະ ກຳນ້ຳອຳລັ ກາງພູມການແປນແປນ ແມ ປະ                                                                                                    |
| <ul> <li>แรร์ที่ 88 ถนนใการที่รัดษ์ เรื่อง</li> <li>การให้ครามผู้และบริการวิชาร</li> <li>กิจกรรมงร่อเริ่มและพัฒนาดู</li> <li>ตามันตรุมครามร่วมมิด เปประ</li> <li>อีปะๆ</li> <li>7. กิจกรรม/โครงการ/ก</li> <li>- โครงการทำงานอย่างเส็ม</li> <li>วันมิตรอบ</li> <li>8. ผลงานเด่นและผลงาร</li> <li>ๆ การมีส่วนร่วมกับกิจก</li> <li>๑. การมีส่วนร่วมกับกิจก</li> <li>๑. การมีส่วนร่วมรู้ต่านการ</li> <li>๑. การมีส่วนร่วมรู้ต่านการ</li> <li>๑. การมีส่วนร่วมรู้ต่านการ</li> <li>๑. การมีส่วนร่วมรู้ต่านการ</li> <li>๑. การมีส่วนร่วมรู้ต่านการ</li> <li>๑. การมีส่วนร่วมรู้ต่านการ</li> <li>๑. การมีส่วนร่วมรู้ต่านการ</li> <li>๑. การมีส่วนร่วมรู้ต่านการ</li> <li>๑. การมีส่วนร่วมรู้ต่านการ</li> <li>๑. การมีส่วนร่วมรู้ต่านการ</li> <li>๑. การมีส่วมรู้ต่านการ</li> <li>๑. การมีส่วนร่วมรู้ต่านการ</li> <li>๑. การมีส่วนร่วมรู้ต่านาร</li> <li>๑. การมีส่วนร่วมรู้ต่านการ</li> <li>๑. การมีส่วนร่วมรู้ต่านาร</li> </ul>                                                                                                    | รุณ์<br>หวายสามสาม ตระดูกโก กุณฑรา โรร<br>หวาร (คึกษาให้น, มีกอบวน, จัดกราบว<br>สรรรม (จัดสร้างคัณเวน, ยกต่องกรร<br>สรรรม (จัดสร้างคัณเวน, ยกต่องกรร<br>สรรรม (จัดสร้างคัณเวน, ยกต่องกรร<br>สรรรมสามสามารถ<br>                                                                                                    | มสารม (เลลักามจากม)<br>ผู้การ 6.244.4000 ค.ศ.ม. (ค.ศ.<br>ผู้การโรนรู้ ระคะ)<br>หาการโรนรู้ ระคะ)<br>หาการส่งเสริม หรือพัฒ<br>ม<br>ม<br>ม<br>ม<br>ม<br>ม<br>ม<br>ม<br>ม<br>ม<br>ม<br>ม<br>ม                                                                                                    | ຊອກແຫລະຍະຫະຍະ ປະ ກໍາມີກໍາຮໍ ກະຊຸມ,ການແປນແປນ ແມ ປະ                                                                                                    |

สูนย์ชุณรรม (องค์กามตารม) เลรที่ 69 อนนวิการทีรังติด แรงสามเหนใน เรตหญาโก กรุงเทพฯ โทศัศร์ : 0-2644-8900 e-mail: Info@moraloenler.or.th เว็บไซด์: https://moraloenler.or.th

# ข้อมูลองค์กร / หน่วยงาน / ชุมชนส่งเสริมคุณธรรม

|                    |                          |                       |                               |        |          | Download PDF          |
|--------------------|--------------------------|-----------------------|-------------------------------|--------|----------|-----------------------|
| 1. ข้อมูลองค์กร /  | หน่วยงาน / ชุมชนส่งเสริม | <mark>มคุณธรรม</mark> |                               |        |          |                       |
| ชื่อกลุ่ม/องค์กร : |                          |                       |                               |        |          |                       |
| เลซที่ :           | หมู่บ้าน :               |                       |                               | ตำบล : |          |                       |
| อำเภอ :            |                          |                       | จังหวัด :<br>โปรดเลือกจังหวัด |        |          | รทัสไปรษณีย์ :        |
| Website :          |                          |                       | Facebook                      | 4<br>7 |          |                       |
| เบอร์โทรศัพท์ :    |                          | โทรสาร :              |                               | L      | ine ID : |                       |
|                    |                          |                       |                               |        |          | เพิ่มชื่อผู้ประสานงาน |

| 2. ประเภทหน่วยงาน / องค์กร (กรุถ                        | นาเลือกเพียง 1 ประเภทให้ตรงกับองค์กร      | รของท่าน)                                    |                 |
|---------------------------------------------------------|-------------------------------------------|----------------------------------------------|-----------------|
| ORG-1 เครือข่ายภาครัฐ                                   |                                           |                                              |                 |
| ⊖ หน่วยงานของรัฐ<br>[२<br>ORG-2 เครือข่ายภาคธุรกิจเอกชน | ○ องค์การปกครองส่วนท้องถิ่น               |                                              |                 |
| ⊖ บริษัท/ห้างร้าน/โรงงาน                                | O ส <mark>ถานพยาบาล</mark>                | O ธุรกิจโรงแรม                               | O 541915        |
| ⊖อื่นๆ: โปรดระบุ                                        |                                           |                                              |                 |
| ORG-3 เครือข่ายทางการศึกษา                              |                                           |                                              |                 |
| 0 โรงเรียน                                              | ⊖ อาชีวะ                                  | 0 วิทยาลัย                                   | ○ มหาวิทยาลัย   |
| ORG-4 เครือข่ายทางศาสนา                                 |                                           |                                              |                 |
| ⊖ วัด/องค์กรศาสนา                                       | ⊖ อื่นๆ โปรดระบุ                          |                                              |                 |
| ORG-5 เครือข่ายสื่อสารมวลชน                             |                                           |                                              |                 |
| 🔾 องค์กรสื่อ                                            | ⊖ อื่นๆ โปรดระบุ                          |                                              |                 |
| ORG-6 เครือข่ายภาคประชาสังคม / ชุม                      | ชน                                        |                                              |                 |
| ○ องค์กรสาธารณประโยชน์ (มูลนิธิ/สม                      | าคม/กองทุน)                               | ⊖ หมู่บ้าน/ชุมชน (แบ่งตาม พ.ร.บ.ปกคร         | องท้องที่ 2551) |
| 🔿 องค์กรซุมชน เช่น กองทุนสวัสดิการ ส                    | ภาองค์กรซุมชน กลุ่มวิสาหกิจชุมชน กลุ่มออ: | มทรัพย์ ฯลฯ รวมถึงกลุ่มใน ชุมชนที่จัดตั้งอย่ | างอิสระ         |

|                                                                                                    | IDIT 1336830PT ETOESTAN VIED NON KIPE                                                                                                    | นธรรม (เลอก เดมากกว่า 1 ขอ)                                                                                                    |                                                                                                   |
|----------------------------------------------------------------------------------------------------|----------------------------------------------------------------------------------------------------|----------------------------------------------------------------------------------------------------|---------------------------------------------------------------------------------------------------|
| 🗆 ส่งเสริมประชาชนทั่วไป                                                                                                    |                                                                                                    |                                                                                                    |                                                                                                   |
| 🗆 ส่งเสริมสมาชิกภายในองค์กร 🛛 🗎                                                                                                    | w w                                                                                                    |                                                                                                    |                                                                                                   |
| 🗆 ส่งเสริมภายนอกองค์กร                                                                                                    |                                                                                                    |                                                                                                    |                                                                                                   |
| 🗆 เด็กและเยาวชน                                                                                                    | 🗆 ครู/บุคลากรการศึกษา                                                                                                    | 🗆 ผู้ปกครอง                                                                                                    | 🗆 ชุมชน/หมู่บ้าน/ตำบล/ครัวเรือน                                                                   |
| 🗆 องค์กร/เครือข่าย                                                                                                    | □อื่นๆ โปรดระบุ                                                                                                    |                                                                                                    |                                                                                                   |
| 4. วิสัยทัศน์ สโลแกน คำขวัญ ที่เ                                                                                                    | กี่ยวข้องกับการรณรงค์ ส่งเสริม หรือห                                                                                                    | พัฒนาคุณธรรมที่องค์กรประกาเ                                                                                                    | я                                                                                                 |
| โปรดระบุ                                                                                                    |                                                                                                    |                                                                                                    |                                                                                                   |
| 5. ประเด็นคุณธรรมที่องค์กรรณ                                                                                                    | รงค์ ส่งเสริม หรือพัฒนา (เลือกได้มาก                                                                                                    | ากว่า 1 ข้อ)                                                                                                    |                                                                                                   |
| 🗆 พอเพียง                                                                                                    | 🗆 วินัย                                                                                                    | 🗆 สุจริต                                                                                                    | 🗆 จิตอาสา                                                                                         |
| 🗆 รับผิดชอบ                                                                                                    | 🗆 อื่นๆ โปรดระบู                                                                                                    |                                                                                                    |                                                                                                   |
| 6 ลักษณะกิจกรรมขององค์กร ที                                                                                                    | 1.เกี่ยวข้องกับการพัฒบาคณธรรม (เลือ                                                                                                    | กกได้มากกว่า 1 ข้อ)                                                                                                    |                                                                                                   |
|                                                                                                    |                                                                                                    |                                                                                                    |                                                                                                   |
| 🗆 การให้ความรู้และบริการวิชาการ                                                                                                    | (ศึกษาวิจัย, ฝึกอบรม, จัดกระบวนการเรียเ                                                                                                    | เรู้ ฯลฯ)                                                                                                    |                                                                                                   |
|                                                                                                    |                                                                                                    |                                                                                                    |                                                                                                   |
| 🗆 กิจกรรมส่งเสริมและพัฒนาคุณธร                                                                                                    | รรม (ส่งเสริมต้นแบบ, ยกย่องการทำความต้                                                                                                    | ถ้, รณรงค์สื่อสาร, ค่ายจิตอาสา)                                                                                                    |                                                                                                   |
| □กิจกรรมส่งเสริมและพัฒนาคุณธร<br>□สนับสนุนความร่วมมือ งบประมาเ                                                                                                    | รรม (ส่งเสริมต้นแบบ, ยกย่องการทำความธ์<br>น หรือกิจกรรมการพัฒนาคุณธรรม                                                                                                    | ถ, รณรงค์สื่อสาร, ค่ายจิตอาสา)                                                                                                    |                                                                                                   |
| □ กิจกรรมส่งเสริมและพัฒนาคุณธร<br>□ สนับสนุนความร่วมมือ งบประมาเ<br>□ อื่นๆ โปรดระบ                                                                                                    | รรม (ส่งเสริมต้นแบบ, ยกย่องการทำความย์<br>น หรือกิจกรรมการพัฒนาคุณธรรม                                                                                                    | ถ้, รณรงค์สื่อสาร, ค่ายจิตอาสา)                                                                                                    |                                                                                                   |
| □ กิจกรรมส่งเสริมและพัฒนาคุณธร<br>□ สนับสนุนความร่วมมือ งบประมาเ<br>□ อื่นๆ โปรดระบุ                                                                                                    | รรม (ส่งเสริมต้นแบบ, ยกย่องการทำความอ้<br>น หรือกิจกรรมการพัฒนาคุณธรรม                                                                                                    | ล์, รณรงค์สื่อสาร, ค่ายจิตอาสา)                                                                                                    |                                                                                                   |
| <ul> <li>□ กิจกรรมส่งเสริมและพัฒนาคุณธร</li> <li>□ สนับสนุนความร่วมมือ งบประมาง</li> <li>□ อื่นๆ โปรดระบุ</li> </ul>                                                                                                    | รรม (ส่งเสริมต้นแบบ, ยกย่องการทำความย์<br>น หรือกิจกรรมการพัฒนาคุณธรรม                                                                                                    | ถ้, รณรงค์สื่อสาร, ค่ายจิตอาสา)                                                                                                    |                                                                                                   |
| <ul> <li>□ กิจกรรมส่งเสริมและพัฒนาคุณธร</li> <li>□ สนับสนุนความร่วมมือ งบประมาถ</li> <li>□ อื่นๆ โปรดระบุ</li> <li>7. กิจกรรม/โครงการ/การดำเนิง</li> </ul>                                                                                                    | รรม (ส่งเสริมต้นแบบ, ยกย่องการทำความอ้<br>น หรือกิจกรรมการพัฒนาคุณธรรม<br>นงาน ที่เกี่ยวข้องกับการส่งเสริม หรือง                                                                                                    | ล์, รณรงค์สื่อสาร, ค่ายจิตอาสา)<br>พัฒนาคุณธรรมจริยธรรม                                                                                                    |                                                                                                   |
| <ul> <li>□ กิจกรรมส่งเสริมและพัฒนาคุณธร</li> <li>□ สนับสนุนความร่วมมือ งบประมาถ</li> <li>□ อื่นๆ โปรดระบุ</li> <li>7. กิจกรรม/โครงการ/การดำเนิง</li> </ul>                                                                                                    | รรม (ส่งเสริมต้นแบบ, ยกย่องการทำความอ้<br>น หรือกิจกรรมการพัฒนาคุณธรรม<br>นงาน ที่เกี่ยวข้องกับการส่งเสริม หรือห                                                                                                    | ล์, รณรงค์สื่อสาร, ค่ายจิตอาสา)<br>ขัฒนาคุณธรรมจริยธรรม                                                                                                    | เพิ่ม                                                                                             |
| <ul> <li>□ กิจกรรมส่งเสริมและพัฒนาคุณธร</li> <li>□ สนับสนุนความร่วมมือ งบประมาง</li> <li>□ อื่นๆ โปรดระบุ</li> <li>7. กิจกรรม/โครงการ/การดำเนิง</li> </ul>                                                                                                    | รรม (ส่งเสริมต้นแบบ, ยกย่องการทำความย้<br>น หรือกิจกรรมการพัฒนาคุณธรรม<br>นงาน ที่เกี่ยวข้องกับการส่งเสริม หรือห                                                                                                    | ล์, รณรงค์สื่อสาร, ค่ายจิตอาสา)<br>ขัฒนาคุณธรรมจริยธรรม                                                                                                    | เพื่ม                                                                                             |
| <ul> <li>□ กิจกรรมส่งเสริมและพัฒนาคุณธร</li> <li>□ สนับสนุนความร่วมมือ งบประมาถ</li> <li>□ อื่นๆ โปรดระบุ</li> <li>7. กิจกรรม/โครงการ/การดำเนิง</li> <li>8. ผลงานเด่นและผลงานเชิงประ</li> </ul>                                                                                                    | รรม (ส่งเสริมต้นแบบ, ยกย่องการทำความอ่<br>น หรือกิจกรรมการพัฒนาคุณธรรม<br>นงาน ที่เกี่ยวข้องกับการส่งเสริม หรือห<br>ะจักษ์หรือรางวัลที่ได้รับจากการส่งเสริ                                                                                                    | ล์, รณรงค์สื่อสาร, ค่ายจิตอาสา)<br>ขัฒนาคุณธรรมจริยธรรม<br>'มและพัฒนาคุณธรรมขององค์ก                                                                                                    | เพิ่ม<br>15                                                                                       |
| <ul> <li>□ กิจกรรมส่งเสริมและพัฒนาคุณธร</li> <li>□ สนับสนุนความร่วมมือ งบประมาร</li> <li>□ อื่นๆ โปรดระบุ</li> <li>7. กิจกรรม/โครงการ/การดำเนิง</li> <li>7. คจงานเด่นและผลงานเชิงประ</li> </ul>                                                                                                    | รรม (ส่งเสริมต้นแบบ, ยกย่องการทำความย่<br>น หรือกิจกรรมการพัฒนาคุณธรรม<br>นงาน ที่เกี่ยวข้องกับการส่งเสริม หรือห<br>เจ้กษ์หรือรางวัลที่ได้รับจากการส่งเสริ                                                                                                    | ส์, รณรงค์สื่อสาร, ค่ายจิตอาสา)<br>ขัฒนาคุณธรรมจริยธรรม<br>'มและพัฒนาคุณธรรมขององค์ก                                                                                                    | เพิ่ม<br>เพิ่ม                                                                                    |
| <ul> <li>□ กิจกรรมส่งเสริมและพัฒนาคุณธร</li> <li>□ สนับสนุนความร่วมมือ งบประมาถ</li> <li>□ อื่นๆ โปรดระบุ</li> <li>7. กิจกรรม/โครงการ/การดำเนิง</li> <li>8. ผลงานเด่นและผลงานเชิงประ</li> <li>9. การมีส่วนร่วมกับกิจกรรมของ</li> </ul>                                                                                                    | รรม (ส่งเสริมต้นแบบ, ยกย่องการทำความอ่<br>น หรือกิจกรรมการพัฒนาคุณธรรม<br>นงาน ที่เกี่ยวข้องกับการส่งเสริม หรือม<br>เจ้กษ์หรือรางวัลที่ได้รับจากการส่งเสริ<br>ศูนย์คุณธรรม (เลือกได้มากกว่า 1 ข้อ)                                                                                 | ส์, รณรงค์สื่อสาร, ค่ายจิตอาสา)<br>ขัฒนาคุณธรรมจริยธรรม                                                                                                    | าร                                                                                                |
| <ul> <li>□ กิจกรรมส่งเสริมและพัฒนาคุณธร</li> <li>□ สนับสนุนความร่วมมือ งบประมาง</li> <li>□ อื่นๆ โปรดระบุ</li> <li>7. กิจกรรม/โครงการ/การดำเนิง</li> <li>8. ผลงานเด่นและผลงานเชิงประ</li> <li>9. การมีส่วนร่วมกับกิจกรรมของ</li> </ul>                                                                                                    | รรม (ส่งเสริมต้นแบบ, ยกย่องการทำความอ่<br>น หรือกิจกรรมการพัฒนาคุณธรรม<br>นงาน ที่เกี่ยวข้องกับการส่งเสริม หรือม<br>เจ้กษ์หรือรางวัลที่ได้รับจากการส่งเสริ<br>ศูนย์คุณธรรม (เลือกได้มากกว่า 1 ข้อ)<br>ไว                                                                           | ส์, รณรงค์สื่อสาร, ค่ายจิตอาสา)<br>ขัฒนาคุณธรรมจริยธรรม<br>่มและพัฒนาคุณธรรมขององค์ก                                                                                                    | าร                                                                                                |
| <ul> <li>□ กิจกรรมส่งเสริมและพัฒนาคุณธร</li> <li>□ สนับสนุนความร่วมมือ งบประมาถ</li> <li>□ อื่นๆ โปรดระบุ</li> <li>7. กิจกรรม/โครงการ/การดำเนิท</li> <li>8. ผลงานเด่นและผลงานเชิงประ</li> <li>9. การมีส่วนร่วมกับกิจกรรมของ</li> <li>□ เป็นกรรมการ / อนุกรรมการ / คถ</li> </ul>                                                                                                    | รรม (ส่งเสริมต้นแบบ, ยกย่องการทำความอ่<br>น หรือกิจกรรมการพัฒนาคุณธรรม<br>นงาน ที่เกี่ยวข้องกับการส่งเสริม หรือม<br>เจ้กษ์หรือรางวัลที่ได้รับจากการส่งเสริ<br>ศูนย์คุณธรรม (เลือกได้มากกว่า 1 ข้อ)<br>ไว<br>นะทำงานที่ศูนย์คุณธรรมแต่งตั้ง                                         | <ol> <li>รณรงค์สื่อสาร, ค่ายจิตอาสา)</li> <li>งัฒนาคุณธรรมจริยธรรม</li> <li>รัฒนาคุณธรรมขององค์ก</li> </ol>                                                                                                    | าร<br>รรมแห่งชาติ                                                                                 |
| <ul> <li>กิจกรรมส่งเสริมและพัฒนาคุณธร</li> <li>สนับสนุนความร่วมมือ งบประมาร</li> <li>อื่นๆ โปรดระบุ</li> <li>7. กิจกรรม/โครงการ/การดำเนิข</li> <li>8. ผลงานเด่นและผลงานเชิงประ</li> <li>9. การมีส่วนร่วมกับกิจกรรมของ</li> <li>เป็นกรรมการ / อนุกรรมการ / คต</li> <li>เข้าร่วมงานสมัชชาคุณธรรมระดับ.</li> </ul>                                                                                                    | รรม (ส่งเสริมต้นแบบ, ยกย่องการทำความอ่<br>น หรือกิจกรรมการพัฒนาคุณธรรม<br>นงาน ที่เกี่ยวข้องกับการส่งเสริม หรือม<br>เจ้กษ์หรือรางวัลที่ได้รับจากการส่งเสริ<br>ศูนย์คุณธรรม (เลือกได้มากกว่า 1 ข้อ)<br>ไ<br>นะทำงานที่ศูนย์คุณธรรมแต่งตั้ง<br>ภูมิภาค/จังหวัด                       | มี, รณรงค์สื่อสาร, ค่ายจิตอาสา)<br>ขัฒนาคุณธรรมจริยธรรม<br>'มและพัฒนาคุณธรรมขององค์ก<br>∟เข้าร่วมงานสมัชชาคุณธ•<br>∟เข้ารับการฝึกอบรม/ศึกเ                                                                                                    | เพิ่ม<br>เพิ่ม<br>รรมแห่งชาติ<br>ยาดูงานจากศูนย์คุณธรรม                                           |
| <ul> <li>กิจกรรมส่งเสริมและพัฒนาคุณธร</li> <li>สนับสนุนความร่วมมือ งบประมาถ</li> <li>อื่นๆ โปรดระบุ</li> <li>7. กิจกรรม/โครงการ/การดำเนิง</li> <li>7. กิจกรรม/โครงการ/การดำเนิง</li> <li>8. ผลงานเด่นและผลงานเชิงประ</li> <li>9. การมีส่วนร่วมกับกิจกรรมของ</li> <li>เป็นกรรมการ / อนุกรรมการ / คถ</li> <li>เข้าร่วมงานสมัชชาคุณธรรมระดับ.</li> <li>เข้าร่วมประชุมเชิงปฏิบัติการ</li> </ul>                                                                                                    | รรม (ส่งเสริมต้นแบบ, ยกย่องการทำความอ่<br>น หรือกิจกรรมการพัฒนาคุณธรรม<br>นงาน ที่เกี่ยวข้องกับการส่งเสริม หรือม<br>เจ้กษ์หรือรางวัลที่ได้รับจากการส่งเสริ<br>ศูนย์คุณธรรม (เลือกได้มากกว่า 1 ข้อ)<br>ไง<br>นะทำงานที่ศูนย์คุณธรรมแต่งตั้ง<br>ภูมิภาค/จังหวัด                      | <ul> <li>มี, รณรงค์สื่อสาร, ค่ายจิตอาสา)</li> <li>ขัฒนาคุณธรรมจริยธรรม</li> <li>'มและพัฒนาคุณธรรมขององค์ก<br/></li></ul>                                                                                                    | เริ่ม<br>าร<br>รรมแห่งชาติ<br>ยาดูงานจากศูนย์คุณธรรม<br>เ์คุณธรรม                                 |
| <ul> <li>□ กิจกรรมส่งเสริมและพัฒนาคุณธร</li> <li>□ สนับสนุนความร่วมมือ งบประมาย</li> <li>□ อื่นๆ โปรดระบุ</li> <li>7. กิจกรรม/โครงการ/การดำเนิย</li> <li>7. กิจกรรม/โครงการ/การดำเนีย</li> <li>8. ผลงานเด่นและผลงานเชิงประ</li> <li>9. การมีส่วนร่วมกับกิจกรรมของ</li> <li>□ เป็นกรรมการ / อนุกรรมการ / คย</li> <li>□ เข้าร่วมงานสมัชชาคุณธรรมระดับ.</li> <li>□ เข้าร่วมงานสมัชชาคุณธรรมระดับ.</li> <li>□ เข้าร่วมงานสมัชชาคุณธรรมระดับ.</li> <li>□ เข้าร่วมงานสมัชชาคุณธรรมระดับ.</li> <li>□ เข้าร่วมงานสมัชชาคุณธรรมระดับ.</li> <li>□ เข้าร่วมงานสมัชชาคุณธรรมระดับ.</li> </ul>                                                                                                    | รรม (ส่งเสริมต้นแบบ, ยกย่องการทำความอ่<br>น หรือกิจกรรมการพัฒนาคุณธรรม<br>นงาน ที่เกี่ยวข้องกับการส่งเสริม หรือม<br>เจ้กษ์หรือรางวัลที่ได้รับจากการส่งเสริ<br>ศูนย์คุณธรรม (เลือกได้มากกว่า 1 ข้อ)<br>ไง<br>นะทำงานที่ศูนย์คุณธรรมแต่งตั้ง<br>ภูมิภาค/จังหวัด                      | <ul> <li>มี, รณรงค์สื่อสาร, ค่ายจิตอาสา)</li> <li>ขัฒนาคุณธรรมจริยธรรม</li> <li>ขัฒนาคุณธรรมขององค์ก</li> <li>มและพัฒนาคุณธรรมขององค์ก</li> <li>เข้าร่วมงานสมัชชาคุณอ<sup>4</sup></li> <li>เข้ารับการฝึกอบรม/ศึกษ</li> <li>เป็นแหล่งเรียนรู้ของสูนย์</li> <li>เป็นสมาชิกรับข้อมูลช่าวะ</li> </ul>                                                                                                    | เพิ่ม<br>15<br>รรมแห่งชาติ<br>ยาดูงานจากศูนย์คุณธรรม<br>iคุณธรรม<br>สาร/จดหมายข่าวจากศูนย์คุณธรรม |
| <ul> <li>กิจกรรมส่งเสริมและพัฒนาคุณธร</li> <li>สนับสนุนความร่วมมือ งบประมาย</li> <li>อื่นๆ โปรดระบุ</li> <li>7. กิจกรรม/โครงการ/การดำเนิย</li> <li>8. ผลงานเด่นและผลงานเชิงประ</li> <li>9. การมีส่วนร่วมกับกิจกรรมของ</li> <li>เป็นกรรมการ / อนุกรรมการ / คอ</li> <li>เป็นกรรมการ / อนุกรรมการ / คอ</li> <li>เข้าร่วมงานสมัชชาคุณธรรมระดับ:</li> <li>เข้าร่วมงานสมัชชาคุณธรรมระดับ:</li> <li>เข้าร่วมงานสมัชชาคุณธรรมระดับ:</li> <li>สนับสนุนองค์ความรู้/เป็นวิทยากร</li> <li>อื่นๆ โปรดระบุ</li> </ul>                                                                                                    | รรม (ส่งเสริมต้นแบบ, ยกย่องการทำความอ่<br>น หรือกิจกรรมการพัฒนาคุณธรรม<br>นงาน ที่เกี่ยวข้องกับการส่งเสริม หรือม<br>เจ้กษ์หรือรางวัลที่ได้รับจากการส่งเสริ<br>ศูนย์คุณธรรม (เลือกได้มากกว่า 1 ข้อ)<br>ไ<br>นะทำงานที่ศูนย์คุณธรรมแต่งตั้ง<br>ภูมิภาค/จังหวัด                       | <ul> <li>มี, รณรงค์สื่อสาร, ค่ายจิตอาสา)</li> <li>ขัฒนาคุณธรรมจริยธรรม</li> <li>รัฒนาคุณธรรมขององค์ก</li> <li>เข้าร่วมงานสมัชชาคุณธ</li> <li>เข้าร่วมงานสมัชชาคุณธ</li> <li>เข้าร่วมงานสมัชชาคุณธ</li> <li>เข้าร่วมงานสมัชชาคุณธ</li> <li>เข้าร่วมงานสมัชชาคุณธ</li> <li>เข้าร่วมงานสมัชชาคุณธ</li> <li>เข้าร่วมงานสมัชชาคุณธ</li> <li>เข้าร่วมงานสมัชชาคุณธ</li> <li>เข้าร่วมงานสมัชชาคุณธ</li> <li>เข้าร่วมงานสมัชชาคุณธ</li> </ul>                                                                                               | เริ่ม<br>รรมแห่งชาติ<br>ยาดูงานจากศูนย์คุณธรรม<br>iคุณธรรม<br>สาร/จดหมายข่าวจากศูนย์คุณธรรม       |
| <ul> <li>กิจกรรมส่งเสริมและพัฒนาคุณธร</li> <li>สนับสนุนความร่วมมือ งบประมาย</li> <li>อื่นๆ โปรดระบุ</li> <li>7. กิจกรรม/โครงการ/การดำเนิย</li> <li>8. ผลงานเด่นและผลงานเชิงประ</li> <li>9. การมีส่วนร่วมกับกิจกรรมของ</li> <li>เป็นกรรมการ / อนุกรรมการ / คอ</li> <li>เป็นกรรมการ / อนุกรรมการ / คอ</li> <li>เป็นกรรมการ / อนุกรรมการ / อนุกรรมการ</li> </ul> | รรม (ส่งเสริมต้นแบบ, ยกย่องการทำความอ่<br>น หรือกิจกรรมการพัฒนาคุณธรรม<br>นงาน ที่เกี่ยวข้องกับการส่งเสริม หรือม<br>เจ้กษ์หรือรางวัลที่ได้รับจากการส่งเสริ<br>ศูนย์คุณธรรม (เสือกได้มากกว่า 1 ข้อ)<br>ไ<br>นะทำงานที่ศูนย์คุณธรรมแต่งตั้ง<br>ภูมิภาค/จังหวัด<br>ให้กับศูนย์คุณธรรม | <ul> <li>รณรงค์สื่อสาร, ค่ายจิตอาสา)</li> <li>ขัฒนาคุณธรรมจริยธรรม</li> <li>ขัฒนาคุณธรรมจริยธรรม</li> <li>ว่มและพัฒนาคุณธรรมขององค์ก</li> <li>เข้าร่วมงานสมัชชาคุณธ</li> <li>เข้าร่วมงานสมัชชาคุณธ</li> <li>เข้าร่วมงานสมัชชาคุณธ</li> <li>เข้าร่วมงานสมัชชาคุณธ</li> <li>เข้าร่วมงานสมัชชาคุณธ</li> <li>เข้าร่วมงานสมัชชาคุณธ</li> <li>เข้าร่วมงานสมัชชาคุณธ</li> <li>เข้าร่วมงานสมัชชาคุณธ</li> <li>เข้าร่วมงานสมัชชาคุณธ</li> <li>เข้าร่วมงานสมัชชาคุณธ</li> <li>เข้าร่วมงานสมัชชาคุณธ</li> <li>เข้าร่วมงานสมัชชาคุณธ</li> </ul> | เริ่ม<br>รรมแห่งชาติ<br>ษาดูงานจากศูนย์คุณธรรม<br>iคุณธรรม<br>สาร/จดหมายข่าวจากศูนย์คุณธรรม       |

# ข้อมูลบุคคล / ผู้ทรงคุณวุฒิ / วิทยากรส่งเสริมคุณธรรม

| 1. ขอมูลบุคคล / พู             | ทรงคุณวุฒ / วทยา     | กรลงเสรมค   | าเนอรรม      |               |                        |         |                 |        |
|--------------------------------|----------------------|-------------|--------------|---------------|------------------------|---------|-----------------|--------|
| จำนำหน้า :                     | ชื่อ :               |             |              |               | นามสกุล                | r:      |                 |        |
|                                |                      |             |              |               |                        |         |                 |        |
| วันเกิด :                      |                      |             | รูปวิทยากร : |               |                        |         |                 |        |
| วว/ดด/ปป <mark>ปป</mark>       |                      |             | Upload       | เลือกไฟล์ (ไฟ | ล์นามสกุล .jpg , .png) |         |                 | Browse |
| จำแหน่ง :                      |                      |             |              |               | หน่วยงานที่สังกัด :    |         |                 |        |
| ที่อยู่หน่วยงาน :              |                      |             |              |               |                        |         |                 |        |
| ที่อยู่ปัจจุบัน :              |                      |             |              |               |                        |         |                 |        |
| เบอร์โทรศัพท์มือถือ :          |                      |             | เบอร์โทรสำน  | ักงาน/บ้าน :  |                        | อีเมล : |                 |        |
| ระดับการศึกษา :                |                      |             |              |               | ศาสนา :                |         |                 |        |
| Line ID :                      |                      |             |              |               | Facebook :             |         |                 |        |
| 2. บทบาทหน้าที่ อ <sup>.</sup> | าซีพ และความเชี่ยา   | าชาญ        |              |               |                        |         |                 |        |
| บทบาทหน้าที่ในดำแข             | หน่งที่รับผิดชอบ :   |             |              |               | อาชีพ :                |         |                 |        |
| ความเชี่ยวชาญพิเศษ             | d                    |             |              |               |                        |         |                 |        |
| 3. ประสบการณ์ที่เ              | าี่ยวข้องกับการส่งเ  | สริมคุณธรร  | ม            |               |                        |         |                 |        |
| ⊇ผู้ทรงคุณวุฒ <mark>ิ</mark>   |                      | บุคคลคุณ    | ายระท        |               | □ วิทยากรกระบวนการ     |         | 🗆 วิทยากรบรรยาย |        |
| ี่⊐อื่นๆ โปรดระบุ              |                      |             |              |               |                        |         |                 |        |
| 4 . I                          | เรมที่เกี่ยวข้องกับก | ารส่งเสริมค | ณธรรม (ภาย   | ใน 5 ปี)      |                        |         |                 |        |

| -  |              | e a v                  | 120     |
|----|--------------|------------------------|---------|
| 5  | ผลงาานเด     | บและรวงวิลทเตย         | โคราเ   |
| 9. | FACTO TROODE | Pessele a ro astrictio | epi e D |

### 6. กิจกรรม/โครงการที่เกี่ยวข้องกับการส่งเสริมคุณธรรม ที่ท่านรับผิดชอบ (ภายใน 5 ปี)

| 7. สถานะที่เกี่ยวข้องกับศูนย์คุณธรรม |  |  |
|--------------------------------------|--|--|
| ผู้ทรงคุณวุฒิ :                      |  |  |

| 🗆 กรรมการ                | 🗆 อนุกรรมการ               | 🗆 คณะทำงาน                 | 🗆 ที่ปรึกษาของศูนย์คุณธรรม |
|--------------------------|----------------------------|----------------------------|----------------------------|
| วิทยากรส่งเสริมคุณธรรม : |                            |                            |                            |
| 🗆 โครงการ                | 🗆 กิจกรรม                  | 🗆 หลักสูตร                 |                            |
| บุคคลส่งเสริมคุณธรรม :   |                            |                            |                            |
| 🗆 บุคคลส่งเสริมคุณธรรม   | 🗆 บุคคลที่มีพฤติกรรมด้านคุ | ณธรรมที่ควรค่าแก่การยกย่อง | 🗆 อื่นๆ โปรดระบุ           |
|                          |                            |                            |                            |

### 8. กลุ่มงานที่ท่านได้ติดต่อกับศูนย์คุณธรรม

| 🗆 กลุ่มงานวิจัยนวัตกรรมและระบบพฤติกรรมไทย  | 🗆 กลุ่มงานสื่อสารและรณรงค์ทางสังคม            |
|--------------------------------------------|-----------------------------------------------|
| □ กลุ่มงานศูนย์ข้อมูลและเทคโนโลยีสารสนเทศ  | 🗋 กลุ่มงานสมัชชาคุณธรรมและความร่วมมือนานาชาติ |
| 🗆 กลุ่มงานส่งเสริมคุณธรรมเครือข่ายทางสังคม | 🗆 กลุ่มงานอื่น โปรดระบุ                       |
|                                            |                                               |

#### 9. การยินยอมในการเปิดเผยข้อมูลของตนเองให้กับองค์กรได้ (ไม่บังคับ)

0 ยินยอม

⊖ ไม่ยินยอม

บันทึก